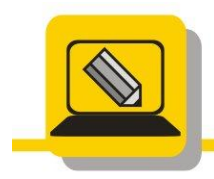

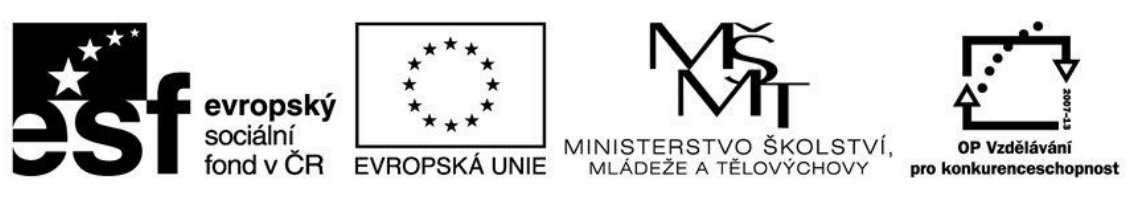

## INVESTICE DO ROZVOJE VZDĚLÁVÁNÍ

- 1. Otevřete si v obou programech GIMP, Paint.Net tyto soubory: malovani\_balon.bmp, malovani\_auto.png, malovani\_motyl.gif.
- 2. A uložte je jako prijmeni\_zbytek názvu nechejte, změňte příponu a místo uložení podle pokynů

malovani\_balon.bmp = M:\DOKUMENTY\prijmeni\_nazev\_balon.jpg

malovani\_auto.png = USB\OBRAZKY\prijmeni\_nazev\_auto.gif

- 3. Otevřete si soubory AUTO\_pohyb.gif, malovani\_hrad5.jpg, panelak.bmp v obou programech a uložte jako XCF v Gimpu a PDN v programu Paint.NET.
- Otevřete si soubor ZOO\_3.JPG. Soubory ukládejte v jednotlivých typech souborů a velikosti uloženého souboru zapisujte do tabulky. Porovnejte mezi sebou jak typy souborů tak programy, které jste na to použili.

Doplňte informace do tabulky .

|           | BMP | GIF | JPG | JPG        | JPG        | PNG | XCF nebo |
|-----------|-----|-----|-----|------------|------------|-----|----------|
|           |     |     |     | s kompresí | s kompresí |     | PND      |
|           |     |     |     | 80%        | 50%        |     |          |
| GIMP      |     |     |     |            |            |     |          |
| PAINT.NET |     |     |     |            |            |     |          |

 Otevřete si soubor ZOO\_1.JPG a zmenšete obrázek na 1024\*768 pixelů. Zjistěte jaká byla původní velikost a porovnejte také velikost datovou v MB.

| Rozmězy:  | původní:       | zmenšené:1024x768 |
|-----------|----------------|-------------------|
| Velikost: | původní:2,16MB | zmenšená:         |

6. Otevřete si soubor ZOO\_1.JPG a vyzkoušejte uložit kopii prijmeni\_ZOO\_1\_kopie do svých dokumentů.